## Ausführen von vSphere laas Control Plane auf vSAN Stretched Cluster

Update 3 VMware vSphere 8.0 VMware vCenter 8.0 VMware ESXi 8.0

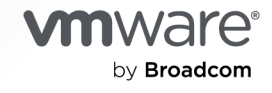

Die aktuellste technische Dokumentation finden Sie auf der VMware by Broadcom-Website unter:

https://docs.vmware.com/de/

VMware by Broadcom 3401 Hillview Ave. Palo Alto, CA 94304 www.vmware.com

Copyright <sup>©</sup> 2024 Broadcom. Alle Rechte vorbehalten. Der Begriff "Broadcom" bezieht sich auf Broadcom Inc. und/oder entsprechende Tochtergesellschaften. Weitere Informationen finden Sie unter https:// www.broadcom.com. Alle hier erwähnten Marken, Handelsnamen, Dienstleistungsmarken und Logos sind Eigentum der jeweiligen Unternehmen.

## Inhalt

#### Ausführen der vSphere laaS-Steuerungsebene in vSAN Stretched Cluster 4

- 1 Übersicht über die Ausführung von vSphere laaS control plane auf vSAN Stretched Clustern 6
  - Workflow zum Aktivieren und Konfigurieren von Supervisor auf einem vSAN Stretched Cluster 9
  - Anforderungen für die Ausführung von vSphere laaS control plane auf vSAN Stretched Cluster 11
  - Unterstützter Bereitstellungsmodus für vSphere IaaS control plane auf vSAN Stretched Cluster 12
- 2 Aktiv/Aktiv-Konfiguration für vSphere IaaS control plane auf vSAN Stretched Clustern 16
  - Konfigurieren der Speicherrichtlinie für vSphere IaaS control plane auf vSAN Stretched Cluster 16
    - Erstellen Sie eine vSAN Stretched Cluster-Speicherrichtlinie für vSphere IaaS control plane 17
  - Konfigurieren von vSphere HA für Supervisor auf vSAN Stretched Clustern 21
  - Konfigurieren von vSphere-Host-/VM-Gruppen und -Regeln für den Aktiv/Aktiv-Bereitstellungsmodus 27
    - Erstellen einer Hostgruppe für Site 1 und Site 2 27
    - VM-Gruppe für die VMs der Supervisor-Steuerungsebene erstellen 28
    - VM-zu-Hosts-Regel für Supervisor-Steuerungsebenen-VMs erstellen 29
    - VM-Gruppe für Steuerungsebenen-VMs des TKG-Dienst-Clusters erstellen 30
    - VM-zu-Hosts-Regel für TKG-DienstCluster-VMs der Steuerungsebene erstellen 31
    - Erstellen von VM-Gruppen für TKG-Dienst-Cluster-Worker-VMs 32
    - Erstellen von VM-zu-Hosts-Regeln für Worker-VMs für TKG-Dienst-Cluster 33
  - Konfigurieren von Netzwerken für vSphere IaaS control plane in Aktiv/Aktiv-Bereitstellungsmodi 34
    - NSX Edge-Konfiguration für die Aktiv/Aktiv-Bereitstellung 35
    - NSX Advanced Load Balancer-Konfiguration für die Aktiv/Aktiv-Bereitstellung 37
  - Konfigurieren des vSAN-Dateidienstes für vSphere laaS control plane auf vSAN Stretched Clustern 40

## *Ausführen der vSphere laaS-Steuerungsebene in vSAN Stretched Cluster*

Ausführen der vSphere laaS-Steuerungsebene in vSAN Stretched Cluster liefert Anweisungen und Best Practices für die Bereitstellung eines Supervisor auf einem vSAN Stretched Cluster und die Konfiguration von Hochverfügbarkeit (HA) für Arbeitslasten, die auf VMware Tanzu™ Kubernetes Grid™-Clustern ausgeführt werden.

Die Best Practices und empfohlenen Einstellungen in diesem Handbuch sind aus dem Handbuch für vSAN Stretched Cluster abgeleitet. Sie sollten auch die Anweisungen und Empfehlungen im Handbuch für vSAN Stretched Cluster befolgen, um einen vSAN Stretched Cluster in Ihrer Umgebung bereitzustellen.

Um vSphere laaS control plane auf vSAN Stretched Clustern auszuführen, stellen Sie zuerst einen vSAN Stretched Cluster bereit und befolgen dann die empfohlenen Best Practices in *Ausführen der vSphere laaS-Steuerungsebene in vSAN Stretched Cluster*.

## Zielgruppe

Diese Informationen richten sich an vSphere-Administratoren, die vSphere IaaS control plane auf einem vSAN Stretched Cluster bereitstellen und HA für VMware Tanzu™ Kubernetes Grid™- und Supervisor-VMs konfigurieren möchten. vSphere Administratoren benötigen Erfahrung mit:

- vSphere
- vSAN Stretched Cluster
- vSphere DRS
- vSphere HA
- Speicherrichtlinien für virtuelle Maschinen
- vSphere laaS control plane
- VMware Tanzu<sup>™</sup> Kubernetes Grid<sup>™</sup> auf Supervisor
- Tanzu Kubernetes-Versionen
- NSX Advanced Load Balancer
- VMware NSX®

Sie benötigen mittlere bis fortgeschrittene Kenntnisse in den folgenden Technologien:

Kubernetes

## Übersicht über die Ausführung von vSphere laaS control plane auf vSAN Stretched Clustern

Hier erfahren Sie, welche allgemeinen Topologien und Richtlinien für die Bereitstellung eines Supervisor auf einem vSAN Stretched Cluster gelten. vSAN Stretched Cluster bietet die Möglichkeit, VMs mit Hochverfügbarkeit in einer ausgeweiteten Datencenterumgebung auszuführen. Ab vSphere 8 Update 3 können Sie TKG-Arbeitslasten auch auf einem einzelnen vSAN Stretched Cluster ausführen, der eine gleichmäßige Anzahl an geografisch getrennten Hosts aufweist. Auf diese Weise stellen Sie verteilte Hochverfügbarkeit für TKG-Arbeitslasten in einer ausgeweiteten Datencenterumgebung bereit.

Ein vSAN Stretched Cluster ist ein vSAN-Cluster, der sich über zwei Daten-Sites erstreckt, um eine schnellere Verfügbarkeit und einen siteübergreifenden Lastausgleich zu ermöglichen. Beide Sites verfügen über dieselbe Anzahl von ESXi-Hosts und sind Teil desselben vSphere-Clusters. In der Regel sind Sites, die Teil eines vSAN Stretched Clusters sind, geografisch getrennte Speicherorte und werden als vSAN *Fehlerdomänen* bezeichnet. Zumeist werden vSAN Stretched Cluster in Umgebungen eingesetzt, in denen die Entfernung zwischen den Rechenzentren begrenzt ist, wie z. B. in Großstädten oder auf einem Campus. In einer Konfiguration mit vSAN Stretched Clustern können beide Daten-Sites aktiv sein. Im Falle eines Site-Ausfalls werden die Arbeitslasten auf der Site neu gestartet, die noch aktiv ist. Jeder vSAN Stretched Cluster verfügt außerdem über einen Zeugenknoten, der als Entscheidungskriterium dient, wenn eine Entscheidung hinsichtlich der Verfügbarkeit der Datenspeicherkomponenten bei Verlust der Netzwerkverbindung zwischen den beiden Sites getroffen werden muss.

Weitere Informationen zu vSAN Stretched Clustern finden Sie in der VMware vSAN-Dokumentation und im vSAN Stretched Cluster-Handbuch.

Sie können einen Supervisor auf einem vorhandenen vSAN Stretched Cluster im Aktiv/Aktiv-Modus bereitstellen. Wenn ein Supervisor auf einem vSAN Stretched Cluster bereitgestellt wird und Einstellungen angewendet werden, um HA für die Supervisor-Arbeitslasten bereitzustellen, wird diese Konfiguration als *Bereitstellungsmodus* bezeichnet. Die unterstützte Supervisor-Bereitstellung auf einem vSAN Stretched Cluster ist ein Supervisor mit nur einer Zone, wobei der zugrunde liegende vSphere-Cluster ein vSAN Stretched Cluster ist.

**Hinweis** Sie können eine Greenfield-Bereitstellung nur für einen Supervisor nutzen, der ab vSphere 8 Update 3 auf einem vSAN Stretched Cluster ausgeführt wird. Eine Greenfield-Bereitstellung meint in diesem Fall einen Supervisor, der auf einem vSAN Stretched Cluster neu bereitgestellt wird. Wenn der Supervisor bereits auf einer anderen Speicherlösung oder einem Non-Stretched vSAN-Cluster bereitgestellt ist, können Sie den Supervisor nicht für die Ausführung auf einem vSAN Stretched Cluster konvertieren.

Um einen vSAN Stretched Cluster bereitzustellen, befolgen Sie die Empfehlungen und Anweisungen im Handbuch vSAN Stretched Cluster und in der VMware vSAN-Dokumentation. Um einen Supervisor zu aktivieren und zu konfigurieren, der auf einem vSAN Stretched Cluster ausgeführt wird, befolgen Sie die Anweisungen im aktuellen Handbuch. So können Sie Folgendes sicherstellen:

- Ein Einzelhostfehler führt nicht dazu, dass alle Supervisor-Steuerungsebenen-VMs und Tanzu Kubernetes Grid-Worker- und Steuerungsebenenknoten des Clusters heruntergefahren werden.
- Bei einem Ausfall oder einer Isolierung einer Site können alle Supervisor-Arbeitslasten vollständig wiederhergestellt und auf der noch funktionsfähigen Site wieder in den Ausführungszustand versetzt werden. Wenn eine der vSAN Stretched Cluster-Sites ausfällt oder das Netzwerk von der anderen Site und dem Zeugen isoliert wird, können die Supervisor-Arbeitslasten weiterhin wiederhergestellt und auf der anderen Site ausgeführt werden, die noch funktioniert und mit dem Zeugenknoten verbunden ist. Dazu gehören alle Supervisor-Steuerungsebenen-VMs, Tanzu Kubernetes Grid-Cluster-Steuerungsebenen und Worker-Knoten sowie alle Pods innerhalb von Tanzu Kubernetes Grid-Clustern.
- Durch das Herunterfahren der siteübergreifenden Verbindung zwischen den beiden Sites über das vSAN-Netzwerk können alle Arbeitslasten, Supervisor-Steuerungsebenen-VMs, Tanzu Kubernetes Grid-Worker- und Steuerungsebenenknoten wiederhergestellt und in den Ausführungszustand versetzt werden.
- Alle Supervisor-Arbeitslasten können auf die Persistent Volume Claims (PVCs) zugreifen, auf die sie vor dem Fehlerereignis zugegriffen haben, einschließlich des Ausfalls eines einzelnen Hosts, gesamter Sites oder deren Isolierung oder Ausfall von siteübergreifenden Verbindungen.
- Alle Supervisor- und Tanzu Kubernetes Grid-Lastausgleichsdienste sind nach einem Ausfall weiterhin von außerhalb des Supervisor erreichbar.

Im folgenden Bereitstellungsbeispiel wird der vSAN Stretched Cluster in einer Aktiv/Aktiv-Topologie ausgeführt. Der Supervisor wird jeweils im Aktiv/Aktiv-Bereitstellungsmodus konfiguriert. Die Supervisor- und Tanzu Kubernetes Grid Cluster-Steuerungsebenenknoten sind kolloziert. Die Worker-Knoten von Tanzu Kubernetes Grid-Clustern werden auf die beiden Sites verteilt. Der Speicherort der Supervisor- und Tanzu Kubernetes Grid-Cluster-VMs wird mithilfe von Site-Affinitätsregeln festgelegt. Ein Zeugenhost wird außerhalb des vSAN Stretched Clusters bereitgestellt.

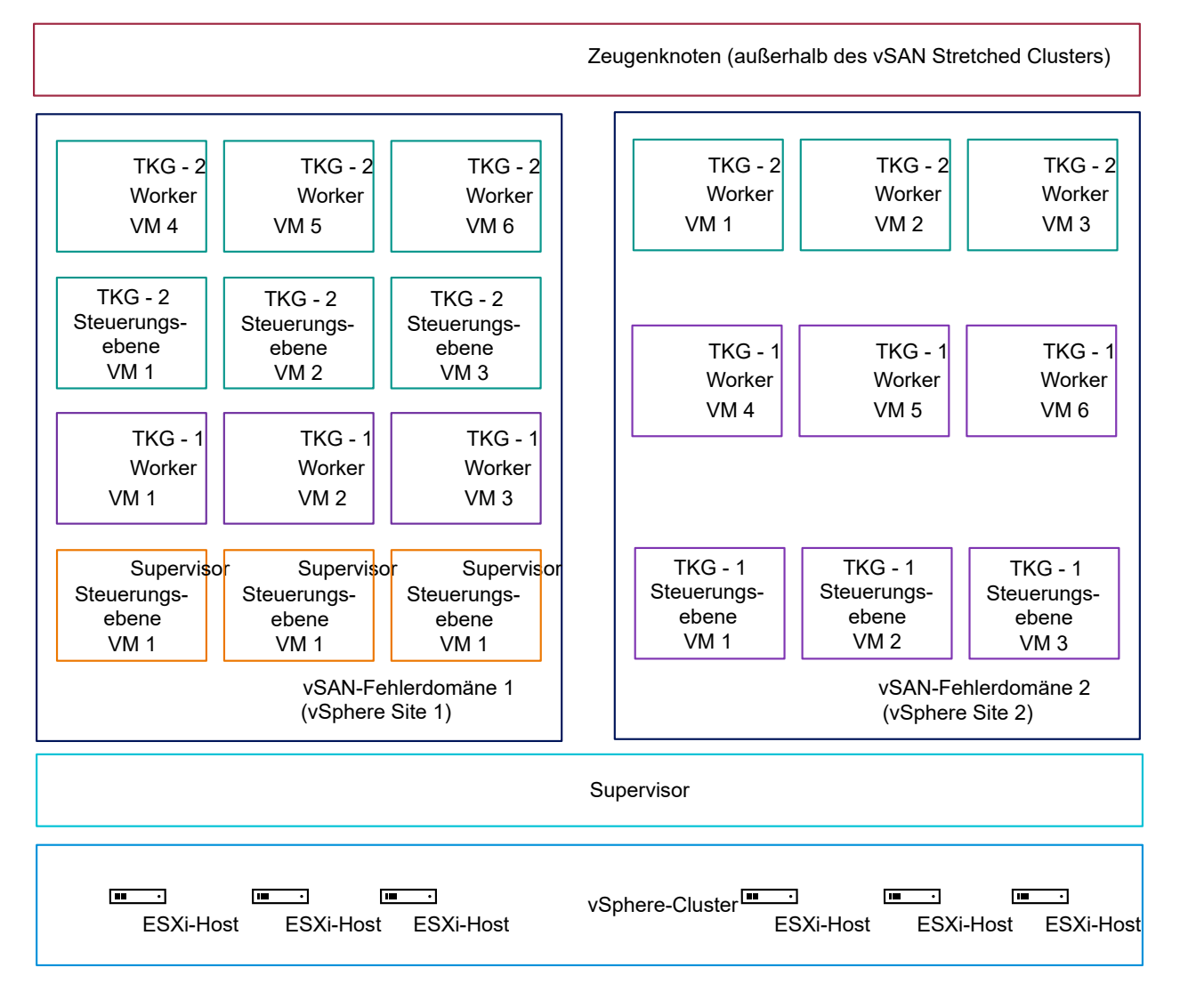

Lesen Sie als Nächstes die folgenden Themen:

- Workflow zum Aktivieren und Konfigurieren von Supervisor auf einem vSAN Stretched Cluster
- Anforderungen f
  ür die Ausf
  ührung von vSphere laaS control plane auf vSAN Stretched Cluster
- Unterstützter Bereitstellungsmodus für vSphere laaS control plane auf vSAN Stretched Cluster

## Workflow zum Aktivieren und Konfigurieren von Supervisor auf einem vSAN Stretched Cluster

Informieren Sie sich über den Workflow zum Aktivieren eines Supervisor auf einem vSAN Stretched Cluster und zum Konfigurieren von HA für Arbeitslasten auf Tanzu Kubernetes Grid-Clustern.

Informationen zum Konfigurieren des Netzwerks für einen Supervisor finden Sie unter Netzwerk für vSphere IaaS-Steuerungsebene.

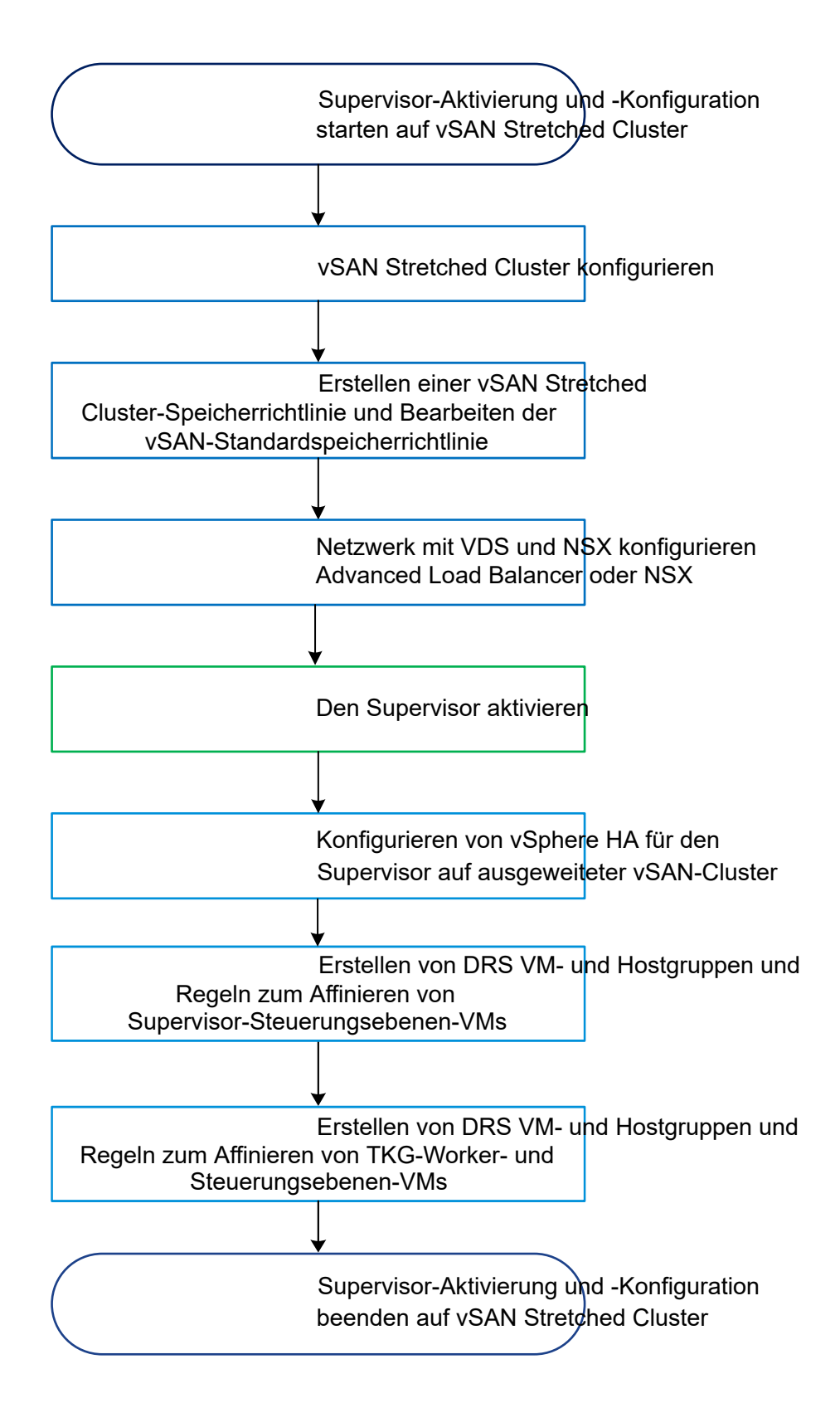

# Anforderungen für die Ausführung von vSphere laaS control plane auf vSAN Stretched Cluster

Erfahren Sie, welche Anforderungen Ihre vSphere-Umgebung erfüllen muss, um ein Supervisor auf einem vSAN Stretched Cluster bereitstellen und HA für Arbeitslasten in Tanzu Kubernetes Grid-Clustern bereitstellen zu können.

#### Tabelle 1-1. Computing-Anforderungen

| Komponente                        | Minimalwert      | Beschreibung                                                                             |
|-----------------------------------|------------------|------------------------------------------------------------------------------------------|
| ESXi vSphere 8 Update 3           | 4 Hosts pro Site | Die Mindestanzahl an Hosts, die<br>Sie pro Site (vSAN-Fehlerdomäne)<br>verwenden können. |
| vCenter Server vSphere 8 Update 3 | 1                | Ein vCenter Server-System, das den vSAN Stretched Cluster verwaltet.                     |

#### Tabelle 1-2. Netzwerkanforderungen

| Komponente                 | Minimalwert      | Beschreibung                                                                                                    |
|----------------------------|------------------|----------------------------------------------------------------------------------------------------|
| NSX Advanced Load Balancer | 1 Bereitstellung | NSX Advanced Load Balancer für HA<br>bereitgestellt. Richtlinien finden Sie<br>unter Konfigurieren von Netzwerken<br>für vSphere IaaS control plane in<br>Aktiv/Aktiv-Bereitstellungsmodi. |
| VMware NSX 4.x             | 1 Bereitstellung | VMware NSX bereitgestellt.<br>Richtlinien finden Sie unter<br>Konfigurieren von Netzwerken für<br>vSphere IaaS control plane in Aktiv/<br>Aktiv-Bereitstellungsmodi                        |

#### Tabelle 1-3. Speicheranforderungen

| Komponente                       | Minimalwert | Beschreibung                        |
|----------------------------------|-------------|-------------------------------------|
| vSAN Stretched Cluster vSphere 8 | 1           | Ein vSAN Stretched Cluster. Weitere |
| Opdate 3                         |             | vSAN Stretched Clusters finden Sie  |
|                                  |             | in den Empfehlungen im Handbuch     |
|                                  |             | vSAN Stretched Cluster.             |

| Komponente                    | Minimalwert                | Beschreibung                                                                                                    |
|-------------------------------|----------------------------|----------------------------------------------------------------------------------------------------|
| Supervisor                    | 1                          | Supervisor-Greenfield-Bereitstellung<br>mit einer einzelnen Zone. Eine<br>Greenfield-Bereitstellung meint in<br>diesem Fall einen Supervisor, der<br>auf einem vSAN Stretched Cluster<br>neu bereitgestellt wird. Wenn ein<br>Supervisor bereits auf einer anderen<br>Speicherlösung oder einem Non-<br>Stretched vSAN-Cluster bereitgestellt<br>ist, wird der Übergang zu einem<br>vSAN Stretched Cluster nicht<br>unterstützt. |
| Supervisor-Kubernetes-Version | Version 1.26 für vSphere 8 | Der Supervisor muss eine<br>unterstützte Kubernetes-Version<br>ausführen.                                                                                                    |
| Tanzu Kubernetes-Versionen    | Version 1.26 für vSphere 8 | Tanzu Kubernetes Grid-Cluster<br>müssen unterstützte Kubernetes-<br>Versionen ausführen, die mit der<br>Tanzu Kubernetes Grid-Dienstversion<br>kompatibel sind.                                                                                                    |
| Tanzu Kubernetes Grid         | Version 3.x                | Die Tanzu Kubernetes Grid-Version<br>wird für vSphere 8 Update 3<br>unterstützt.                                                                                                    |

#### Tabelle 1-4. Supervisor-Anforderungen

## Unterstützter Bereitstellungsmodus für vSphere IaaS control plane auf vSAN Stretched Cluster

In diesem Abschnitt finden Sie eine konzeptionelle Beschreibung der vSphere-Hosts und der VM-Konfiguration zum Ausführen von vSphere IaaS control plane in einer vSAN Stretched Cluster-Topologie im Bereitstellungsmodus "Aktiv/Aktiv".

Sie können vSphere laaS control plane-Komponenten in einer vSAN Stretched Cluster-Topologie im Bereitstellungsmodus Aktiv/Aktiv-Bereitstellungsmodus betreiben. Einzelheiten zu VM-Gruppen, Hostgruppen und VM/Host-Regeln finden Sie in der vSphere-Dokumentation: vSphere-Ressourcenverwaltung.

### Aktiv/Aktiv-Bereitstellungsmodus

Im Aktiv/Aktiv-Bereitstellungsmodus verteilen Sie Supervisor- und TKG-Clusterknoten-VMs auf die beiden vSAN Stretched Cluster-Sites, indem Sie vSphere Hostgruppen, VM-Gruppen und VM-zu-Host-Affinitätsregeln verwenden. Da beide Sites aktiv sind, kann die VM-Platzierung auf beiden Sites erfolgen, solange die Gruppierung und die Verteilung eingehalten werden. Die folgenden Informationen liefern einen Überblick über die Gruppen- und Regelkonfiguration für die Aktiv/Aktiv-Bereitstellung. Eine detaillierte Anleitung finden Sie unter Kapitel 2 Aktiv/Aktiv-Konfiguration für vSphere IaaS control plane auf vSAN Stretched Clustern.

#### Hostgruppen

Erstellen Sie in einer Aktiv/Aktiv-Bereitstellung zwei Hostgruppen, eine für jede Site. Fügen Sie jeder Hostgruppe teilnehmende ESXi-Hosts hinzu.

Anweisungen finden Sie unter Erstellen einer Hostgruppe für Site 1 und Site 2.

#### VMs der Supervisor-Steuerungsebene

Knoten-VMs der Supervisor-Steuerungsebene müssen gruppiert werden. Verwenden Sie eine VM-zu-Host-Affinitätsregel, um die Supervisor-Steuerungsebenen-VM-Gruppe entweder an die Site 1- oder die Site 2-Hostgruppe zu binden.

Anweisungen finden Sie unter VM-Gruppe für die VMs der Supervisor-Steuerungsebene erstellen und VM-zu-Hosts-Regel für Supervisor-Steuerungsebenen-VMs erstellen.

#### Steuerungsebenen-VMs des TKG-Dienst-Clusters

Steuerungsebenen-VMs des TKG-Dienst-Clusters müssen gruppiert werden. Verwenden Sie für jeden Cluster eine VM-zu-Host-Affinitätsregel, um die VM-Gruppe an die Hostgruppe von Site 1 oder Site 2 zu binden. Wenn mehrere Cluster vorhanden sind, erstellen Sie eine VM-Gruppe für jede Cluster-Steuerungsebene und binden Sie jede VM-Gruppe auf ausgeglichene Weise an eine Site-Hostgruppe.

Anweisungen finden Sie unter VM-Gruppe für Steuerungsebenen-VMs des TKG-Dienst-Clusters erstellen und VM-zu-Hosts-Regel für TKG-DienstCluster-VMs der Steuerungsebene erstellen.

#### TKG-Dienst-Worker-Knoten-VMs

Worker-Knoten-VMs des TKG-Dienst-Clusters sollten auf die beiden Sites verteilt werden. Der empfohlene Ansatz besteht darin, zwei Worker-Knoten-VM-Gruppen zu erstellen und eine VM-zu-Host-Affinitätsregel zu verwenden, um jede VM-Gruppe an eine der Site-Hostgruppen zu binden. Verwenden Sie einen Round-Robin-Ansatz, um Worker-Knoten-VMs zu jeder Worker-VM-Gruppe hinzuzufügen, sodass die Worker-Knoten auf die beiden Sites ausgeglichen verteilt werden. Stellen Sie sicher, dass die Worker-Knoten im selben Knotenpool auf die beiden Sites verteilt sind.

Anweisungen finden Sie unter Erstellen von VM-Gruppen für TKG-Dienst-Cluster-Worker-VMs und Erstellen von VM-zu-Hosts-Regeln für Worker-VMs für TKG-Dienst-Cluster.

### Beispiel für eine Aktiv/Aktiv-Bereitstellung

Sehen Sie sich das folgende Einsatzbeispiel an.

- vSAN Stretched Cluster mit 6 ESXi-Hosts
- Supervisor wird in einer einzelnen vSphere-Zone bereitgestellt

- TKG-Cluster 1 wird mit 3 Steuerungsebenenknoten, 1 Worker-Knoten-Pool und 3 Worker-Knoten bereitgestellt
- TKG-Cluster 2 wird mit 3 Steuerungsebenenknoten, 1 Worker-Knoten-Pool und 2 Worker-Knoten bereitgestellt
- TKG-Cluster 3 wird mit 3 Steuerungsebenenknoten und 2 Worker-Knoten-Pools bereitgestellt: Pool 1 verfügt über 3 Worker-Knoten, Pool 2 hat 4 Worker-Knoten

In der Tabelle werden die Hostgruppen, VM-Gruppen und VM-zu-Host-Affinitätsregeln beschrieben, die Sie für diese Bereitstellung konfigurieren können.

#### Tabelle 1-5. Beispiel für eine Aktiv/Aktiv-Bereitstellung

| Site 1                                                                                                    | Site 2                                                                                                    |
|----------------------------------------------------------------------------------------------------|----------------------------------------------------------------------------------------------------|
| Hostgruppe 1 mit 3 ESXi-Hosts                                                                                                    | Hostgruppe 2 mit 3 ESXi-Hosts                                                                                                    |
| <ul> <li>Supervisor-CP-VM-Gruppe mit 3 VMs</li> <li>VM-zu-Hosts-Affinitätsregel sollte an die Site 1-<br/>Hostgruppe gebunden werden</li> </ul>                                                                                                    | <ul> <li>VM-Gruppe für TKG-Cluster 1 CP mit 3 VMs</li> <li>VM-zu-Hosts-Affinitätsregel sollte an die Site 2-<br/>Hostgruppe gebunden werden</li> </ul>                                                                                                    |
| <ul> <li>VM-Gruppe des TKG-Clusters mit 2 CP mit 3 VMs</li> <li>VM-zu-Hosts-Affinitätsregel sollte an die Site 1-<br/>Hostgruppe gebunden werden</li> </ul>                                                                                                    | <ul> <li>VM-Gruppe des TKG-Clusters mit 3 CP mit 3 VMs</li> <li>VM-zu-Hosts-Affinitätsregel sollte an die Site 2-<br/>Hostgruppe gebunden werden</li> </ul>                                                                                                    |
| <ul> <li>Worker-1-VM-Gruppe mit 6 Worker-Knoten-VMs:</li> <li>2 aus Cluster 1</li> <li>1 aus Cluster 2</li> <li>1 aus Cluster 3 Pool 1</li> <li>2 aus Cluster 3 Pool 2</li> <li>VM-zu-Hosts-Affinitätsregel sollte an die Site 1-Hostgruppe gebunden werden</li> </ul> | <ul> <li>Worker 2-VM-Gruppe mit 6 Worker-Knoten-VMs:</li> <li>1 aus Cluster 1</li> <li>1 aus Cluster 2</li> <li>2 aus Cluster 3 Pool 1</li> <li>2 aus Cluster 3 Pool 2</li> <li>VM-zu-Hosts-Affinitätsregel sollte an die Site 2-Hostgruppe gebunden werden</li> </ul> |

## Standard-Host-Affinitätsregeln für vSphere laaS control plane-Komponenten

vSphere laaS control plane enthält standardmäßige Host-Affinitäts- und Anti-Affinitätsregeln, die wichtige Architekturaspekte der Lösung bedingen. Sie können diese Regeln nicht ändern, aber es ist wichtig, sie zu verstehen, bevor Sie vSphere laaS control plane für die Ausführung auf einem vSAN Stretched Cluster konfigurieren.

#### VMs der Supervisor-Steuerungsebene

Supervisor-Steuerungsebenen-VMs haben eine Anti-Affinitätsbeziehung zueinander und werden auf separaten ESXi-Hosts platziert. Das System lässt 1 Supervisor-Steuerungsebenen-VM pro ESXi-Host zu. Daher sind mindestens 3 ESXi-Hosts erforderlich, wobei 4 für Upgrade-Zwecke empfohlen werden. Während eines vCenter Server-Upgrades können Supervisor-Steuerungsebenen-VMs auf denselben ESXi-Host migriert werden, wenn die Hostverfügbarkeit begrenzt ist. Während Supervisor-Upgrades wird eine vierte Supervisor-Steuerungsebenen-VM auf einem verfügbaren ESXi-Host erstellt und gestartet.

#### TKG-Dienst Cluster-Steuerungsebenen-Knoten-VMs

TKG-Dienst-Cluster-Steuerungsebenen-Knoten-VMs haben eine Anti-Affinitätsbeziehung zueinander und werden auf separaten ESXi-Hosts platziert.

#### TKG-Dienst-Cluster-Worker-Knoten-VMs

TKG-Dienst-Cluster-Worker-Knoten-VMs weisen keine Anti-Affinitätsregeln auf. Daher müssen Sie diese Regeln manuell erstellen, wenn Sie Cluster in einer vSAN Stretched Cluster-Topologie bereitstellen.

## Benutzerdefinierte VM-Gruppen und -Regeln werden beim Update von vSphere laaS control plane-Komponenten gelöscht

Beim Aktualisieren von vCenter Server oder Supervisor werden die VM-Gruppe der Steuerungsebene und die VM-zu-Host-Affinitätsregel gelöscht. Nach Abschluss der Aktualisierung müssen Sie die Gruppe und die Regel manuell neu erstellen.

Beim Aktualisieren eines TKG-Dienst-Clusters werden die VM-Gruppen und die VM-zu-Host-Affinitätsregeln, die Sie für Steuerungsebenen- und Worker-Knoten erstellt haben, gelöscht. Nach Abschluss der Aktualisierung müssen Sie die Gruppen und Regeln manuell neu erstellen. Beachten Sie, dass parallele Updates von Clustern manuell oder automatisch vom System initiiert werden können. Informationen unter Grundlegendes zum Modell für parallele Updates für TKG-Cluster auf Supervisor.

Wenn Sie die Gruppen und Regeln nach einer Systemaktualisierung nicht neu erstellen, ist das Verhalten von vSphere IaaS control plane in einer vSAN Stretched Cluster-Topologie nicht festgelegt und wird nicht unterstützt.

## Aktiv/Aktiv-Konfiguration für vSphere laaS control plane auf vSAN Stretched Clustern

Erfahren Sie, wie Sie Ihre vSphere IaaS control plane-Umgebung so einrichten, dass sie auf einem vSAN Stretched Cluster im Aktiv/Aktiv-Bereitstellungsmodus ausgeführt wird.

Lesen Sie als Nächstes die folgenden Themen:

- Konfigurieren der Speicherrichtlinie f
  ür vSphere laaS control plane auf vSAN Stretched Cluster
- Konfigurieren von vSphere HA für Supervisor auf vSAN Stretched Clustern
- Konfigurieren von vSphere-Host-/VM-Gruppen und -Regeln f
  ür den Aktiv/Aktiv-Bereitstellungsmodus
- Konfigurieren von Netzwerken f
  ür vSphere laaS control plane in Aktiv/Aktiv-Bereitstellungsmodi
- Konfigurieren des vSAN-Dateidienstes f
  ür vSphere laaS control plane auf vSAN Stretched Clustern

## Konfigurieren der Speicherrichtlinie für vSphere laaS control plane auf vSAN Stretched Cluster

Wenn Sie vSphere laaS control plane auf einem vSAN Stretched Cluster ausführen, müssen Sie eine Speicherrichtlinie erstellen, die den Anforderungen des vSAN Stretched Clusters entspricht. Sie müssen außerdem die in Ihrer Umgebung vorhandene vSAN-Standardspeicherrichtlinie bearbeiten, sodass sie mit den Anforderungen des vSAN Stretched Clusters übereinstimmt.

Erstellen Sie die vSAN Stretched Cluster-Speicherrichtlinie, bevor Sie den Supervisor bereitstellen. Während der Bereitstellung wird diese Richtlinie für die Speicherplatzierung von Supervisor-Steuerungsebenen-VMs verwendet und soll die VMs speicherortübergreifend schützen. Nachdem Sie die vSAN Stretched Cluster-Richtlinie erstellt haben, weisen Sie diese vSphere-Namespaces zu. Nutzen Sie Speicherklassen, die mit dieser vSAN Stretched Cluster-Richtlinie verknüpft sind, um TKG-Cluster, persistente Volumes und alle anderen Speicherobjekte im vSphere-Namespaces bereitzustellen.

**Hinweis** Neben der Erstellung der Speicherrichtlinie für Supervisor-Arbeitslasten müssen Sie auch die vSAN-Standardspeicherrichtlinie bearbeiten und dieselben Einstellungen verwenden, die den Anforderungen des vSAN Stretched Clusters entsprechen. Die vSAN-Standardspeicherrichtlinie wird auf die für die Bereitstellung von TKG-VMs verwendeten Inhaltsbibliotheksobjekte angewendet.

## Erstellen Sie eine vSAN Stretched Cluster-Speicherrichtlinie für vSphere IaaS control plane

Wenn Sie die Speicherrichtlinie für vSphere laaS control plane erstellen, achten Sie darauf, dass Sie die folgenden Einstellungen angeben, die für den vSAN Stretched Cluster gelten.

#### Verfahren

1 Wählen Sie auf der Seite **Richtlinienstruktur** die Option **Regeln für Speicher "vSAN"** aktivieren aus.

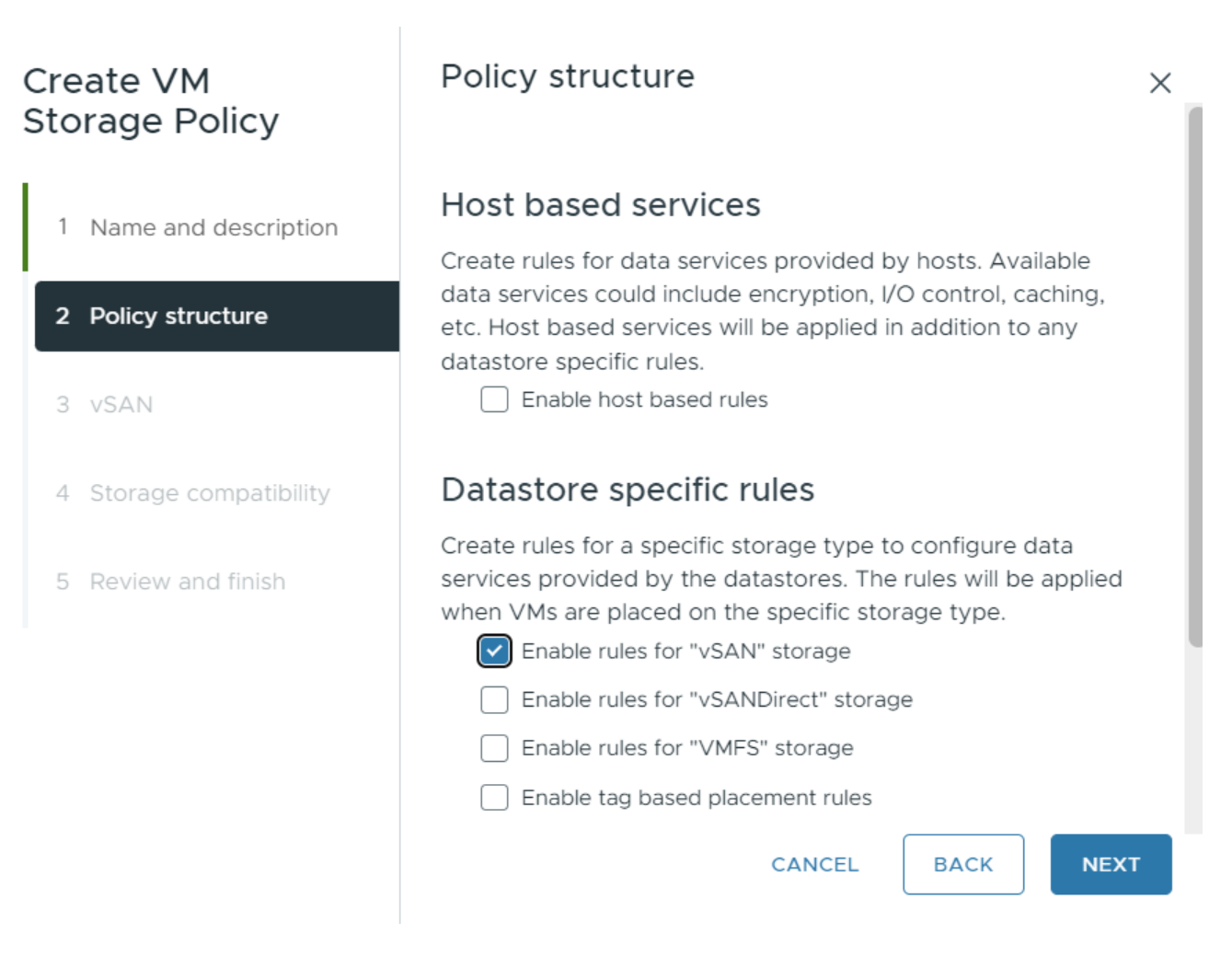

2 Klicken Sie auf der Seite vSAN auf Verfügbarkeit und stellen Sie die folgenden Parameter ein.

| Create VM Storage<br>Policy | vSAN            |               |                                                                            |                                  |
|-----------------------------|-----------------|---------------|----------------------------------------------------------------------------|----------------------------------|
|                             | Availability    | Storage rules | Advanced Policy Rules                                                      | Tag                              |
| 1 Name and description      | Site disaster t | olerance 🛈    | Site mirroring - streto                                                    | ched cl                          |
| 2 Policy structure          | Failures to tol | erate (j)     | 1 failure - RAID-1 (Mir                                                    | roring)                          |
| 3 vSAN                      |                 |               | 1 failure - RAID-1 (Mir<br>1 failure - RAID-5 (Era                         | roring)<br>asure C               |
| 4 Storage compatibility     |                 |               | 2 failures - RAID-1 (M<br>2 failures - RAID-6 (E<br>3 failures - RAID-1 (M | lirroring<br>rasure<br>lirroring |
| 5 Review and finish         |                 |               |                                                                            |                                  |
|                             |                 |               |                                                                            |                                  |
|                             |                 |               |                                                                            |                                  |
|                             |                 |               | CANCEL                                                                     | (                                |

#### a Legen Sie die Ausfalltoleranz von Site fest.

Diese Einstellung definiert die Datenredundanzmethode, die von Stretched Clustern verwendet wird, um einen Site-Ausfall zu bewältigen.

Die empfohlene Option ist Site-Spiegelung – Stretched Cluster.

Mit dieser Option können vSAN-Daten über die beiden Sites des vSAN Stretched Clusters gespiegelt oder repliziert werden. Wenn Sie diesen Parameter festlegen, kann der vSAN Stretched Cluster den Ausfall einer Site tolerieren. Auf die Daten kann auch dann zugegriffen werden, wenn die Site ausfällt.

#### b Legen Sie Zu tolerierende Ausfälle fest.

Für den Stretched Cluster definiert diese Einstellung die Anzahl der Festplatten- oder Hostausfälle, die ein Speicherobjekt innerhalb jeder Site tolerieren kann.

Sie können eine RAID-Konfiguration auswählen, die entweder für Leistung (Spiegelung) oder Kapazität (Erasure Coding) optimiert ist.

Bei vSAN ESA wird die Verwendung von Erasure-Code empfohlen, da dieser die gleiche Leistung wie die RAID-1-Spiegelung liefert.

#### Tabelle 2-1. RAID-Konfigurationen, FTT und Hostanforderungen

| RAID-Konfiguration      | Zu tolerierende Fehler (Failures<br>to Tolerate – FTT) | Mindestens erforderliche Hosts |
|-------------------------|--------------------------------------------------------|--------------------------------|
| RAID-1 (Spiegelung)     | 1                                                      | 2                              |
| RAID-5 (Erasure Coding) | 1                                                      | 4                              |
| RAID-1 (Spiegelung)     | 2                                                      | 5                              |
| RAID-6 (Erasure Coding) | 2                                                      | 6                              |
| RAID-1 (Spiegelung)     | 3                                                      | 7                              |

3 Klicken Sie auf die Registerkarte **Erweiterte Richtlinienregeln** und aktivieren Sie **Bereitstellung erzwingen**.

| Create VM Storage        | vSAN                                                                             | ×                                                                                                    |
|--------------------------|----------------------------------------------------------------------------------|----------------------------------------------------------------------------------------------------|
| Policy                   | Availability Storage rules A                                                     | Advanced Policy Rules Tags                                                                                                    |
| 1 Name and description   | Number of disk stripes per object                                                | 1                                                                                                    |
| 2 Policy structure       | IOPS limit for object (j)                                                        | 0                                                                                                    |
| 3 vSAN                   | Object space reservation (j)                                                     | Thin provisioning                                                                                                    |
| 4. Storage compatibility |                                                                                  | Invalid input values. Unable to calculate storage consumption model.                                                                                                    |
| - Storage compatibility  | Flash read cache reservation (%) 🤅                                               | ) _0                                                                                                    |
| 5 Review and finish      |                                                                                  | Invalid input values. Unable to calculate storage consumption model.                                                                                                    |
|                          | Disable object checksum (j)                                                      |                                                                                                    |
|                          | Force provisioning (j)                                                           |                                                                                                    |
| Pecent Tasks Alarms      | agement Storage Policy<br>available in the<br>object into co<br>become available | s turned ON, the object will be<br>ven if the policy specified in the storage<br>atisfiable with the resources currently<br>the cluster. vSAN will try to bring the<br>mpliance if and when resources<br>able. |

Wenn die Option aktiviert ist, wird das vSAN-Objekt auch dann bereitgestellt, wenn andere in der Speicherrichtlinie definierte Regeln, wie z. B. die Site-Ausfalltoleranz, von dem Datenspeicher nicht erfüllt werden können. Verwenden Sie diesen Parameter bei Ausfällen, wenn keine Standardbereitstellung mehr möglich ist.

#### Nächste Schritte

Nachdem Sie die vSAN Stretched Cluster-Richtlinie erstellt haben, weisen Sie diese vSphere-Namespaces zu. Nutzen Sie Speicherklassen, die mit dieser vSAN Stretched Cluster-Richtlinie verknüpft sind, um TKG-Cluster, persistente Volumes und alle anderen Speicherobjekte im vSphere-Namespaces bereitzustellen.

## Konfigurieren von vSphere HA für Supervisor auf vSAN Stretched Clustern

Erfahren Sie, wie Sie vSphere HA für einen Supervisor konfigurieren, der auf einem vSAN Stretched Cluster ausgeführt wird, um HA für Arbeitslasten bereitzustellen.

#### Voraussetzungen

- Aktivieren und Konfigurieren eines -vSAN Stretched Clusters.
- Aktivieren Sie einen Supervisor auf dem vSphere-Cluster, der als vSAN Stretched Cluster konfiguriert ist.

- 1 Suchen Sie den vSphere-Cluster, in dem der Supervisor auf einem vSAN Stretched Cluster entsprechend bereitgestellt wird.
- 2 Wählen Sie Konfigurieren und anschließend vSphere-Verfügbarkeit.
- 3 Klicken Sie neben vSphere HA eingeschaltet auf Bearbeiten.

#### 4 Konfigurieren Sie die Einstellungen für Ausfall und Reaktionen.

| Option                      | Wert                            | Beschreibung                                                                                                    |
|-----------------------------|---------------------------------|----------------------------------------------------------------------------------------------------|
| Hostüberwachung             | Eingeschaltet                   | Nutzt Netzwerktaktsignale, um den<br>Status von Hosts zu bestimmen,<br>die am Cluster teilnehmen, und legt<br>fest, ob eine Korrekturmaßnahme<br>erforderlich ist, wie z. B. Neustart<br>einer VM auf einem anderen Host<br>als dem Cluster                                                                                                    |
| Reaktion bei Hostisolierung | VMs ausschalten und neu starten | Legt fest, was mit den VMs auf<br>einem isolierten Host geschieht,<br>d. h. einem Host, der weder<br>mit anderen Hosts im Cluster<br>kommunizieren noch die IP-Adresse<br>der Isolierungsreaktion erreichen<br>kann. Sie setzen diese Einstellung<br>auf <b>Ausschalten und neu starten</b> ,<br>da ein sauberes Herunterfahren<br>auf einem isolierten Host nicht<br>möglich ist und der Zugriff auf<br>den vSAN Datenspeicher sowie<br>die Möglichkeit, auf Festplatten zu<br>schreiben, verloren geht. |

#### 5 Konfigurieren der Zugangssteuerung.

Die Rechenkapazität in einem vSAN Stretched Cluster wird in der Regel gleichmäßig auf die beiden Sites im Cluster aufgeteilt. Sie müssen sicherstellen, dass alle VMs von Site 1 auf Site 2 neu gestartet werden können, wenn eine gesamte Site ausfällt. Um dies zu erreichen, reservieren Sie 50 % der Clusterkapazität für Failover, um den Neustart aller VMs während eines Site-Ausfalls zu ermöglichen.

- a Legen Sie **Definition der Failover-Kapazität des Hosts nach** auf **Prozentsatz der Clusterressourcen** fest.
- b Aktivieren Sie **Berechnete Failover-Kapazität überschreiben** und legen Sie die CPU- und Arbeitsspeicherreservierungen auf jeweils 50 % fest.

Mit dieser Einstellung stellt vSphere HA sicher, dass 50 % der gesamten CPU- und Arbeitsspeicherressourcen des Clusters für Failover reserviert sind.

| Failures and responses Administra                                                       | Control - Hearthast Detectores - Advanced Ontions                                                                             |
|-----------------------------------------------------------------------------------------|----------------------------------------------------------------------------------------------------|
| Admission control is a policy used by vs<br>potential host failures will increase the a | Sphere HA to ensure failover capacity within a cluster. Raising the number of availability constraints and capacity reserved. |
| Host failures cluster tolerates                                                         | 1<br>Maximum is one less than number of hosts in cluster.                                                                     |
| Define host failover capacity by                                                        | Cluster resource Percentage 🗸                                                                                                 |
|                                                                                         | Override calculated failover capacity.                                                                                        |
|                                                                                         | Reserved failover CPU capacity:50% CPUReserved failover Memory capacity:50% Memory                                            |
|                                                                                         | Reserve Persistent Memory failover capacity (1)                                                                               |
|                                                                                         | Override calculated Persistent Memory failover capacity<br>Reserve 0 % of Persistent Memory capacity                          |
|                                                                                         | ▲ Percentages will be updated after reconfiguration.                                                                          |

#### 6 Konfigurieren der Datenspeicher-Taktsignale.

Zusätzlich zum Netzwerk-Taktsignal stellt vSphere HA Datenspeicher-Taktsignale zur Ermittlung des Zustands der Hosts im Cluster bereit. Ein vSAN-Datenspeicher kann jedoch nicht für Taktsignale verwendet werden. Sie müssen diese Funktion für den vSAN-Datenspeicher daher deaktivieren.

**Hinweis** Wenn ein zusätzlicher Datenspeicher (außer vSAN) verfügbar ist und über einen alternativen Netzwerkpfad unabhängig vom vSAN-Netzwerk auf ihn zugegriffen werden kann, wird die Verwendung von Taktsignal-Datenspeichern vollständig unterstützt.

Um keine Datenspeicher-Taktsignale für den vSAN-Datenspeicher zu verwenden, wählen Sie **Nur Datenspeicher aus der angegebenen Liste verwenden** aus und achten darauf, dass der vSAN-Datenspeicher nicht ausgewählt ist. Es wird weiterhin eine Warnung angezeigt, dass weniger als die erforderlichen Taktsignal-Datenspeicher vorhanden sind. Sie können diesen Alarm deaktivieren, indem Sie das.ignoreInsufficientHbDatastore = true konfigurieren.

| ailures and responses                                 |                                                                                                    |                                                              |                                                              |
|-------------------------------------------------------|----------------------------------------------------------------------------------------------------|--------------------------------------------------------------|--------------------------------------------------------------|
|                                                       | Admission Control                                                                                                    | Heartbeat Datastores                                         | Advanced Options                                             |
| phere HA uses datastore<br>lects 2 datastores for eac | es to monitor hosts and the policity of the policity of the po | nd virtual machines when the<br>icy and datastore preference | HA network has failed. vCenter Server<br>is specified below. |
| artbeat datastore select                              | ion policy:                                                                                                    |                                                              |                                                              |
| <ul> <li>Automatically select</li> </ul>              | t datastores accessible                                                                                                    | e from the hosts                                             |                                                              |
| Use datastores only                                   | y from the specified lis                                                                                                    | t                                                            |                                                              |
| O Use datastores from                                 | n the specified list and                                                                                                    | complement automatically if n                                | eeded                                                        |
| ailable heartbeat dataste                             | ores                                                                                                    |                                                              |                                                              |
| Name                                                  | ↑ D                                                                                                    | atastore Cluster                                             | Hosts Mounting Datastore                                     |
| sharedVmfs                                            | <u>O</u>                                                                                                    |                                                              | 3                                                            |

7 Konfigurieren von Isolierungsreaktionsadressen.

Wenn vSphere HA auf einem vSAN-Cluster aktiviert ist, nutzt HA die Netzwerktaktsignale, um den Status von ESXi-Hosts zu validieren.

In einer vSAN-Umgebung nutzt vSphere HA das vSAN-Datenverkehrsnetzwerk für die Kommunikation. Dies ist anders als bei herkömmlichen vSphere-Umgebungen, in denen vSphere HA das Verwaltungsnetzwerk für die Kommunikation nutzt. Aber auch in einer vSAN Umgebung nutzt vSphere HA jedoch weiterhin das Standard-Gateway des Verwaltungsnetzwerks für Isolierungserkennungsreaktionen. Aus diesem Grund müssen Sie die IP-Adressen der Isolierungsreaktion konfigurieren, die sich im vSAN-Netzwerk befinden, damit HA auf einen vSAN-Netzwerkausfall reagieren und eine Hostisolierungsreaktion auslösen kann. Es wird empfohlen, zwei zusätzliche Isolierungsreaktionsadressen anzugeben, wobei jede dieser Adressen sitespezifisch sein sollte: eine Isolierungsadresse auf Site 1 und die andere auf Site 2. Auf diese Weise kann vSphere HA die Hostisolierung auch im Falle eines Netzwerkausfalls zwischen Sites validieren. Nutzen Sie die folgenden Einstellungen für zusätzliche Isolierungsreaktionsadressen:

- das.isolationaddress0. Legen Sie den Wert auf eine IP-Adresse im vSAN-Netzwerk fest, das sich auf Site 1 befindet.
- das.isolationaddress1. Legen Sie den Wert auf eine IP-Adresse im vSAN-Netzwerk fest, das sich auf Site 2 befindet.
- das.usedefaultisolationaddress. Stellen Sie es auf false ein.
- 8 Speichern Sie die Einstellungen.
- 9 Konfigurieren der HA-Neustartpriorität für einzelne VMs.

Im Falle eines Host- oder Site-Ausfalls besteht die Möglichkeit, dass die Ressourcen nicht ausreichen, um alle VMs im vSAN-Cluster neu zu starten. Aus diesem Grund müssen Sie sicherstellen, dass bestimmte VMs, die von großer Bedeutung sind, wie z. B. die Supervisor-Steuerungsebenen-VMs, zuerst neu gestartet werden. Konfigurieren Sie dazu die vSphere HA-Neustartpriorität für einzelne VMs wie folgt:

- Am höchsten Supervisor Steuerungsebenen-VMs, NSX Edge-VMs und NSX Advanced Load Balancer-Dienstmodul-VMs.
- Hoch alle Steuerungsebenen-VMs des TKG-Clusters.

- Mittel alle Worker-VMs des TKG-Clusters.
- a Gehen Sie auf dem Cluster, in dem der Supervisor aktiviert ist, zu **Konfigurieren > VM-Außerkraftsetzungen**.
- b Wählen Sie VMs aus der Liste aus, z. B. alle Supervisor-Steuerungsebenen-VMs, und klicken Sie auf **Weiter**.

| Add VM Override   | Select a VM                                                      |               |                                      |                   |            | ×     |
|-------------------|------------------------------------------------------------------|---------------|--------------------------------------|-------------------|------------|-------|
| 1 Select a VM     | Virtual Machines Selected (3)                                    |               |                                      |                   |            |       |
| 2 Add VM Override | Quick Filter value                                               |               |                                      |                   |            |       |
|                   | □ Name ↑                                                         | State         | Status                               | Provisioned Space | Used Space | Ho    |
|                   | ✓   <sup>‡</sup> SupervisorControlPlaneVM<br>(1)                 | Powered<br>On | <ul> <li>Norm</li> <li>al</li> </ul> | 40.08 GB          | 40.08 GB   | 1.9   |
|                   | SupervisorControlPlaneVM (2)                                     | Powered<br>On | V Norm<br>al                         | 40.08 GB          | 40.08 GB   | 2.8   |
|                   | ✓   <sup>‡</sup> <u>SupervisorControlPlaneVM</u><br>(3)          | Powered<br>On | V Norm                               | 40.08 GB          | 40.08 GB   | 1.4   |
|                   |                                                                  | Powered<br>On | ✓ Norm<br>al                         | ОВ                | 0 B        | 0     |
|                   | □<br><u>vcLS-4201ed01-6eb4-4dd1-f</u><br><u>057-0c662cc53d6c</u> | Powered<br>On | ✓ Norm<br>al                         | ОВ                | 0 B        | 0     |
|                   | dfb88-bxt96                                                      | Powered<br>On | ✓ Norm<br>al                         | 851.12 MB         | 603.12 MB  | 20    |
|                   | dfb88-fnhpg                                                      | Powered<br>On | ✓ Norm<br>al                         | 851.12 MB         | 603.12 MB  | 20    |
|                   |                                                                  |               |                                      |                   |            |       |
|                   |                                                                  |               |                                      |                   |            |       |
|                   |                                                                  |               |                                      |                   |            |       |
|                   |                                                                  |               |                                      |                   |            |       |
|                   | 3 Manage Columns Deselect All                                    |               |                                      |                   | 71         | items |
|                   |                                                                  |               |                                      |                   | _          |       |
|                   |                                                                  |               |                                      |                   | CANCEL     | EXT   |

c Wählen Sie unter **vSphere HA** neben **VM-Neustartpriorität** die Option **Überschreiben** und eine Prioritätsstufe aus, z. B. **Am höchsten**.

| Add VM Override                 | Add VM Override                       |          |                           |        |      | ×      |
|---------------------------------|---------------------------------------|----------|---------------------------|--------|------|--------|
| 1 Select a VM 2 Add VM Override | vSphere DRS<br>DRS automation level   | Override | Fully Automated           |        |      |        |
| -                               | vSphere HA<br>VM Restart Priority     | Override | Medium                    | 1      |      |        |
|                                 | Start next priority VMs when          | Override | Resources allocated       |        |      |        |
|                                 | Additional delay                      | Override | o seconds                 |        |      |        |
|                                 | VM restart priority condition timeout | Override | 600 seconds               |        |      |        |
|                                 | Host isolation response               | Override | Power off and restart VMs |        |      |        |
|                                 | vSphere HA - PDL Protection           | Settings |                           |        |      |        |
|                                 | Failure Response                      | Override | Disabled                  |        |      |        |
|                                 | vSphere HA - APD Protection           | Settings |                           |        |      |        |
|                                 | Failure Response (i)                  | Override | Disabled                  |        |      |        |
|                                 | VM failover delay                     | Override | 3 minutes                 |        |      |        |
|                                 | Response recovery                     | Override | Disabled                  |        |      |        |
|                                 | vSphere HA - VM Monitoring            |          |                           |        |      |        |
|                                 | VM Monitoring                         | Override | Disabled                  |        |      |        |
|                                 |                                       |          |                           |        |      |        |
|                                 |                                       |          |                           |        |      |        |
|                                 |                                       |          |                           | CANCEL | ВАСК | FINISH |

d Wiederholen Sie die Schritte, bis Sie die Neustartpriorität für alle oben beschriebenen VMs festgelegt haben.

#### Nächste Schritte

Konfigurieren Sie vSphere DRS-VM- und -Hostgruppen und -Regeln, um Supervisor-Steuerebenen-VMs und TKG-Cluster-Steuerungsebenen und Worker-Knoten zu verbinden.

## Konfigurieren von vSphere-Host-/VM-Gruppen und -Regeln für den Aktiv/Aktiv-Bereitstellungsmodus

Dieser Abschnitt enthält Anweisungen zum Konfigurieren von vSphere-Host-/VM-Gruppen und -Regeln für den Aktiv/Aktiv-Bereitstellungsmodus für Supervisor-Steuerungsebenen-VMs sowie für Steuerungsebenen-VMs des TKG-Clusters und für Worker-Knoten-VMs.

### Erstellen einer Hostgruppe für Site 1 und Site 2

Erstellen Sie eine Hostgruppe für jede Site im vSAN Stretched Cluster. Jede Hostgruppe enthält einen Satz ESXi-Hosts, die Teil des vSAN Stretched Clusters sind.

Jede Site im vSAN Stretched Cluster benötigt eine eigene Hostgruppe mit einem dedizierten Satz ESXi-Hosts.

#### Voraussetzungen

Informationen zu den Voraussetzungen finden Sie unter den folgenden Themen:

- Workflow zum Aktivieren und Konfigurieren von Supervisor auf einem vSAN Stretched Cluster
- Anforderungen f
  ür die Ausf
  ührung von vSphere laaS control plane auf vSAN Stretched Cluster

#### Verfahren

- 1 Wählen Sie in vCenter Server das vSphere- Clusterobjekt aus, bei dem der Supervisor aktiviert ist.
- 2 Wählen Sie Konfigurieren > Konfiguration > VM/Hostgruppen > Hinzufügen aus.
- 3 Konfigurieren Sie die erste Hostgruppe.
  - a Name: Geben Sie den Namen für die Hostgruppe ein, z. B. sitel-HostGroup
  - b Typ: Wählen Sie Hostgruppe aus dem Menü aus
  - c Mitglieder: Klicken Sie auf **Hinzufügen** und wählen Sie jeden ESXi-Host aus, aus dem Site 1 besteht
  - d Klicken Sie auf OK zum Hinzufügen der Hosts zur Gruppe
- 4 Wiederholen Sie den Vorgang für die zweite Hostgruppe.
  - a Name: site2-HostGroup
  - b Typ: Hostgruppe
  - c Mitglieder: Jeder ESXi-Host von Site 2

#### Nächste Schritte

VM-Gruppe für die VMs der Supervisor-Steuerungsebene erstellen.

#### VM-Gruppe für die VMs der Supervisor-Steuerungsebene erstellen

Führen Sie diese Aufgabe aus, um eine VM-Gruppe für die Knoten-VMs der Supervisor-Steuerungsebene zu erstellen.

Die drei Knoten-VMs der Supervisor-Steuerungsebene müssen gruppiert werden.

#### Voraussetzungen

Führen Sie die folgende erforderliche Vorab-Aufgabe aus:

Erstellen einer Hostgruppe für Site 1 und Site 2

#### Verfahren

1 Wählen Sie in vCenter Server das vSphere- Clusterobjekt aus, bei dem der Supervisor aktiviert ist.

- 2 Wählen Sie Konfigurieren > Konfiguration > VM/Hostgruppen > Hinzufügen aus.
- 3 Konfigurieren Sie die Supervisor-VM-Gruppe.
  - a Name: Geben Sie einen Namen für die VM-Gruppe ein, z. B. svcp-VmGroup
  - b Typ: Wählen Sie VM-Gruppe aus dem Menü aus.
  - c **Mitglieder**: Klicken Sie auf **Hinzufügen** und wählen Sie jede Supervisor-Steuerungsebenenknoten-VM aus.
  - d Klicken Sie auf OK zum Hinzufügen der VMs zur Gruppe

**Hinweis** Die Schnittstelle zeigt maximal 15 VMs in alphabetischer Reihenfolge an. Wenn die Supervisor-VMs nicht angezeigt werden, eben Sie **Super** in das Suchfeld des Filters ein.

#### Nächste Schritte

VM-zu-Hosts-Regel für Supervisor-Steuerungsebenen-VMs erstellen.

#### VM-zu-Hosts-Regel für Supervisor-Steuerungsebenen-VMs erstellen

Führen Sie diese Aufgabe aus, um eine VM-zu-Hosts-Regel für die Supervisor Steuerungsebenenknoten-VMs zu erstellen.

Die drei Supervisor-Knoten der Steuerungsebenen-VMs müssen auf derselben Site gruppiert werden. Verwenden Sie eine VM-zu-Hosts-Regel, um die Supervisor-VM-Gruppe an eine der Sites zu binden. Da beide Sites aktiv sind, spielt es keine Rolle, auf welcher Site die Gruppe gehostet wird.

#### Voraussetzungen

Führen Sie die folgenden Aufgaben vorab aus:

- Erstellen einer Hostgruppe für Site 1 und Site 2
- VM-Gruppe f
  ür die VMs der Supervisor-Steuerungsebene erstellen

- 1 Wählen Sie in vCenter Server das vSphere- Clusterobjekt aus, bei dem der Supervisor aktiviert ist.
- 2 Wählen Sie Konfigurieren > Konfiguration > VM/Host-Regeln > Hinzufügen aus.
- 3 Konfigurieren Sie die VM-to-Hosts-Regel.
  - a Name: Geben Sie einen Namen für die VM-zu-Hosts-Regel ein, z. B. svcp-VmHostRule
  - b Regel aktivieren: Ja (aktiviert)
  - c Typ: Wählen Sie Virtuelle Maschinen zu Hosts aus dem Menü aus
  - d VM-Gruppe: Wählen Sie die Supervisor-VM-Gruppe (z. B. svcp-VmGroup) und dann Sollte auf den Hosts in der Gruppe ausgeführt werden aus

- e Hostgruppe: Wählen Sie eine der Hostgruppen aus, z. B. site1-HostGroup
- f Klicken Sie auf **OK**

#### Nächste Schritte

VM-Gruppe für Steuerungsebenen-VMs des TKG-Dienst-Clusters erstellen.

## VM-Gruppe für Steuerungsebenen-VMs des TKG-Dienst-Clusters erstellen

Führen Sie diese Aufgabe aus, um eine VM-Gruppe für die Steuerungsebenen-VMs für jeden TKG-Dienst-Cluster zu erstellen.

Erstellen Sie für jeden TKG-Dienst-Cluster eine VM-Gruppe, die die zugehörigen Knoten-VMs der Steuerungsebene umfasst. Wenn der Cluster über einen einzelnen Steuerungsebenenknoten verfügt, müssen Sie ihn dennoch zu einer Gruppe hinzufügen, damit Sie ihn an eine Site binden können. Dies ist die nächste Aufgabe im Workflow.

**Hinweis** Wiederholen Sie diesen Vorgang für jeden TKG-Dienst-Cluster, den Sie in der vSAN Stretched Cluster-Topologie bereitstellen.

#### Voraussetzungen

Führen Sie die folgenden Aufgaben vorab aus:

- Erstellen einer Hostgruppe für Site 1 und Site 2
- VM-Gruppe f
  ür die VMs der Supervisor-Steuerungsebene erstellen
- VM-zu-Hosts-Regel f
  ür Supervisor-Steuerungsebenen-VMs erstellen

Darüber hinaus wird bei dieser Aufgabe davon ausgegangen, dass Sie einen TKG-Dienst-Cluster bereitgestellt haben.

- 1 Wählen Sie in vCenter Server das vSphere- Clusterobjekt aus, bei dem der Supervisor aktiviert ist.
- 2 Wählen Sie Konfigurieren > Konfiguration > VM/Hostgruppen > Hinzufügen aus.
- 3 Konfigurieren Sie die VM-Gruppe für die VMs der Steuerungsebene des TKG-Clusters.
  - a Name: Geben Sie den Namen für die VM-Gruppe ein, z. B. tkgs-cluster1-cp-VmGroup
  - b Typ: Wählen Sie VM-Gruppe aus dem Menü aus.

c **Mitglieder**: Klicken Sie auf **Hinzufügen** und wählen Sie jede Cluster-Steuerungsebenenknoten-VM aus.

**Hinweis** Die Schnittstelle zeigt bis zu 15 VMs in alphabetischer Reihenfolge an. Wenn die Steuerungsebenen-VMs des Clusters nicht angezeigt werden, geben Sie eine entsprechende Zeichenfolge in das Suchfeld des Filters ein.

**Hinweis** Achten Sie darauf, dass Sie die Knoten der Steuerungsebene und nicht die Worker-Knoten auswählen. Knoten der Steuerungsebene enthalten im Namen nicht "worker".

d Klicken Sie auf OK, um die VMs der Steuerungsebene des Clusters zum tkgs-cluster1cp-VmGroup hinzuzufügen

#### Nächste Schritte

VM-zu-Hosts-Regel für TKG-DienstCluster-VMs der Steuerungsebene erstellen.

### VM-zu-Hosts-Regel für TKG-DienstCluster-VMs der Steuerungsebene erstellen

Führen Sie diese Aufgabe aus, um eine VM-zu-Hosts-Regel für TKG-Dienst-Cluster-VMs der Steuerungsebene zu erstellen.

Erstellen Sie für jeden TKG-Dienst-Cluster eine VM-zu-Hosts-Regel, die die VM-Gruppe der Steuerungsebene an die Hostgruppe von Site 1 oder Site 2 bindet.

**Hinweis** Wiederholen Sie diesen Vorgang für jeden TKG-Dienst-Cluster, den Sie in der vSAN Stretched Cluster-Topologie bereitstellen.

#### Voraussetzungen

Führen Sie die folgenden Aufgaben vorab aus:

- Erstellen einer Hostgruppe für Site 1 und Site 2
- VM-Gruppe für die VMs der Supervisor-Steuerungsebene erstellen
- VM-zu-Hosts-Regel f
  ür Supervisor-Steuerungsebenen-VMs erstellen
- VM-zu-Hosts-Regel für TKG-DienstCluster-VMs der Steuerungsebene erstellen

- 1 Wählen Sie in vCenter Server das vSphere- Clusterobjekt aus, bei dem der Supervisor aktiviert ist.
- 2 Wählen Sie Konfigurieren > Konfiguration > VM/Host-Regeln > Hinzufügen aus.

- 3 Konfigurieren Sie die VM-zu-Hosts-Regel für die VMs der Cluster-Steuerungsebene.
  - a Name: Geben Sie einen Namen für die VM/Host-Regel ein, z. B. tkgs-cluster1-cp-rule
  - b Regel aktivieren: Ja (aktiviert)
  - c Typ: Wählen Sie Virtuelle Maschinen zu Hosts aus dem Menü aus
  - d **VM-Gruppe**: Wählen Sie die VM-Gruppe der Steuerungsebene des Clusters aus und wählen Sie **Sollte auf den Hosts in der Gruppe ausgeführt werden** aus.
  - e Hostgruppe: Wählen Sie eine der Site-Hostgruppen aus, z. B. site1-HostGroup
  - f Klicken Sie auf **OK**

#### Nächste Schritte

Erstellen von VM-Gruppen für TKG-Dienst-Cluster-Worker-VMs.

#### Erstellen von VM-Gruppen für TKG-Dienst-Cluster-Worker-VMs

Führen Sie diese Aufgabe aus, um zwei VM-Gruppen zum Hosten von TKG-Dienst-Worker-Knoten-VMs des Clusters zu erstellen.

Erstellen Sie zwei VM-Gruppen. In einer Gruppe fügen Sie die Hälfte aller Worker-Knoten-VMs hinzu, die in der vSAN Stretched Cluster-Umgebung bereitgestellt werden. In der anderen Hälfte fügen Sie die verbleibende Hälfte aller Worker-Knoten-VMs hinzu, die in der vSAN Stretched Cluster-Umgebung bereitgestellt werden. Fügen Sie die VMs auf Round-Robin-Weise hinzu, sodass alle Worker-Knoten aus demselben Cluster und alle Worker-Knoten aus demselben Knotenpool nicht Mitglieder derselben VM-Gruppe sind.

#### Voraussetzungen

Führen Sie die folgenden Aufgaben vorab aus:

- Erstellen einer Hostgruppe für Site 1 und Site 2
- VM-Gruppe für die VMs der Supervisor-Steuerungsebene erstellen
- VM-zu-Hosts-Regel f
  ür Supervisor-Steuerungsebenen-VMs erstellen
- VM-zu-Hosts-Regel f
  ür TKG-DienstCluster-VMs der Steuerungsebene erstellen
- VM-zu-Hosts-Regel für TKG-DienstCluster-VMs der Steuerungsebene erstellen

- 1 Wählen Sie in vCenter Server das vSphere- Clusterobjekt aus, bei dem der Supervisor aktiviert ist.
- 2 Wählen Sie Konfigurieren > Konfiguration > VM/Hostgruppen > Hinzufügen aus.
- 3 Konfigurieren Sie die erste VM-Gruppe für die Worker-Knoten-VMs des Clusters.
  - a Name: Geben Sie den Namen für die VM-Gruppe ein, z. B. tkgs-workers1-VmGroup
  - b Typ: Wählen Sie VM-Gruppe aus dem Menü aus.

c **Mitglieder**: Klicken Sie auf **Hinzufügen** und wählen Sie die Hälfte aller Worker-Knoten-VMs des TKG-Dienst-Clusters aus.

**Hinweis** Die Schnittstelle zeigt bis zu 15 VMs in alphabetischer Reihenfolge an. Wenn die Worker-VMs nicht angezeigt werden, geben Sie eine entsprechende Zeichenfolge in das Suchfeld des Filters ein.

**Hinweis** Stellen Sie sicher, dass Sie Worker-Knoten und keine Knoten der Steuerungsebene auswählen. Worker-Knoten haben "worker" im Namen.

- d Klicken Sie auf OK zum Hinzufügen der VMs zur Gruppe
- 4 Konfigurieren Sie die zweite VM-Gruppe für die Steuerungsebenen-VMs des TKG-Clusters.
  - a Name: Geben Sie den Namen für die VM-Gruppe ein, z. B. tkgs-workers2-VmGroup
  - b Typ: Wählen Sie VM-Gruppe aus dem Menü aus.
  - c **Mitglieder**: Klicken Sie auf **Hinzufügen** und wählen Sie die verbleibende Hälfte aller Worker-Knoten-VMs des TKG-Dienst-Clusters aus.

**Hinweis** Die Schnittstelle zeigt bis zu 15 VMs in alphabetischer Reihenfolge an. Wenn die Worker-VMs nicht angezeigt werden, geben Sie eine entsprechende Zeichenfolge in das Suchfeld des Filters ein.

**Hinweis** Stellen Sie sicher, dass Sie Worker-Knoten und keine Knoten der Steuerungsebene auswählen. Worker-Knoten haben "worker" im Namen.

d Klicken Sie auf **OK** für die VMs der Gruppe

#### Nächste Schritte

Erstellen von VM-zu-Hosts-Regeln für Worker-VMs für TKG-Dienst-Cluster.

#### Erstellen von VM-zu-Hosts-Regeln für Worker-VMs für TKG-Dienst-Cluster

Führen Sie diese Aufgabe aus, um für jede der Worker-Knoten-VM-Gruppen des TKG-Dienst-Clusters eine VM-to-Hosts-Regel zu erstellen.

Erstellen Sie zwei VM-to-Hosts-Regeln: eine, die die Worker-VM-Gruppe 1 der Site 1 zuweist und eine weitere, die die Worker-VM-Gruppe 2 der Site 2 zuweist.

#### Voraussetzungen

Führen Sie die folgenden Aufgaben vorab aus:

- Erstellen einer Hostgruppe f
  ür Site 1 und Site 2
- VM-Gruppe f
  ür die VMs der Supervisor-Steuerungsebene erstellen
- VM-zu-Hosts-Regel f
  ür Supervisor-Steuerungsebenen-VMs erstellen

- VM-zu-Hosts-Regel f
  ür TKG-DienstCluster-VMs der Steuerungsebene erstellen
- VM-zu-Hosts-Regel für TKG-DienstCluster-VMs der Steuerungsebene erstellen

#### Verfahren

- 1 Wählen Sie in vCenter Server das vSphere- Clusterobjekt aus, bei dem der Supervisor aktiviert ist.
- 2 Wählen Sie Konfigurieren > Konfiguration > VM/Host-Regeln > Hinzufügen aus.
- 3 Konfigurieren Sie die erste VM-zu-Hosts-Regel für die Worker-1-VM-Gruppe.
  - a Name: Geben Sie den Namen für die VM-zu-Hosts-Regel ein, z. B. tkgs-workers1-site1rule
  - b Regel aktivieren: Ja (aktiviert)
  - c Typ: Wählen Sie Virtuelle Maschinen zu Hosts aus dem Menü aus
  - d VM-Gruppe: Wählen Sie die Worker-1-VM-Gruppe aus, z. B. tkgs-workers1-VmGroup, und wählen Sie Sollte auf den Hosts in der Gruppe ausgeführt werden
  - e Hostgruppe: Wählen Sie die Site 1-Hostgruppe aus, z. B. site1-HostGroup
  - f Klicken Sie auf **OK**
- 4 Konfigurieren Sie die zweite VM-zu-Hosts-Regel für die Worker-2-VM-Gruppe.
  - a Name: Geben Sie einen Namen für die VM-zu-Hosts-Regel ein, z. B. tkgs-workers1-site1rule
  - b Regel aktivieren: Ja (aktiviert).
  - c Typ: Virtuelle Maschinen zu Hosts
  - d VM-Gruppe: Wählen Sie die Worker-2-VM-Gruppe aus, z. B. tkgs-workers2-VmGroup, und wählen Sie Sollte auf den Hosts in der Gruppe ausgeführt werden
  - e Hostgruppe: Wählen Sie die Site 2-Hostgruppe aus, z. B. site2-HostGroup
  - f Klicken Sie auf **OK**

# Konfigurieren von Netzwerken für vSphere laaS control plane in Aktiv/Aktiv-Bereitstellungsmodi

In diesem Abschnitt werden die Netzwerk- und Lastausgleichsoptionen für vSphere IaaS control plane in einer vSAN Stretched Cluster-Topologie im Aktiv/Aktiv-Modus beschrieben.

Ein Supervisor kann entweder ein vDS-Netzwerk-Stack oder NSX verwenden, um Konnektivität für Supervisor-Steuerungsebenen-VMs, -Dienste und -Arbeitslasten bereitzustellen.

Ein Supervisor, der von einem vDS gestützt wird, kann den NSX Advanced Load Balancer oder HAProxy verwenden.

Ein mit NSX konfigurierter Supervisor kann den NSX Advanced Load Balancer oder den NSX Edge-Lastausgleichsdienst verwenden.

Es wird empfohlen, die Überlegungen zum Netzwerkdesign zu befolgen, die in den Abschnitten Netzwerkanforderungen, Handbreiten- und Kabelanforderungen, Überlegungen zum Netzwerkdesign und Konfiguration des Netzwerks von den Datensicherung zum Zeugen des *vSAN Stretched Cluster*-Handbuchs beschrieben sind.

Bevor Sie entscheiden, welcher Lastausgleichsdienst in Ihrer Bereitstellung verwendet werden soll, sollten Sie das Komponenten verhalten sowie die Vor- und Nachteile jedes Lastausgleichsdiensts überprüfen.

Ein Supervisor, der das vSphere-Netzwerk verwendet, kann nur einen HAProxy bereitstellen und dieser wird im HA-Modus nicht unterstützt und daher nicht als Lastausgleichsdienst für die vSAN Stretched Cluster-Topologie empfohlen.

Informationen zu den Installationsverfahren finden Sie unter *Installieren und Konfigurieren der vSphere laaS-Steuerungsebene*.

Weitere Informationen zum NSX Edge Lastausgleichsdienst finden Sie in der NSX-Dokumentation und im NSX Reference Design-Leitfaden

Weitere Informationen zu NSX Advanced Load Balancer und Dienstmodulen in einer vSAN Stretched Cluster-Topologie finden Sie in der Dokumentation zum NSX-Lastausgleichsdienst und in https://avinetworks.com/docs/latest/avi-reference-architecture-forvcf/avi-reference-architecture-for-vcf-3.9.1/deployment/stretched-cluster-service-engine/.

## NSX Edge-Konfiguration für die Aktiv/Aktiv-Bereitstellung

Sie können NSX Edge in einem vSAN Stretched Cluster im Aktiv/Aktiv-Modus konfigurieren und verwenden.

Beachten Sie die folgenden Überlegungen, Vorteile und Einschränkungen, wenn Sie planen, ein NSX-Netzwerk auf einem vSAN Stretched Cluster einzusetzen. Sie können zwei Topologieoptionen verwenden, um die NSX Edge-Knoten-VMs bereitzustellen.

#### Konsolidierte Topologie des NSX Edge-Knotens und des vSAN Stretched Clusters

Die konsolidierte Topologie platziert die NSX Edge-VMs im selben Computing-Cluster wie den Supervisor und die Arbeitslasten. Diese Topologie ist kostengünstig, da im Vergleich zur gemeinsam genutzten Topologie weniger Hosts erforderlich sind. Der Nachteil dieser Topologie ist die Komplexität bei der Implementierung. Dies hat Auswirkungen auf die Overlay-Leistung, wenn Drittanbieter-VXLAN im ausgeweiteten physischen Netzwerk genutzt wird. Es gibt auch eine einzelne Fehlerquelle.

#### Gemeinsam genutzte NSX Edge-Topologie

In dieser Topologie verwenden alle Arbeitslasten in allen Supervisoren eine einzelne gemeinsam genutzte NSX Edge-VM in einem separaten Computing-Cluster. Diese Topologie stellt die pNIC-Verfügbarkeit sicher, da sie über dedizierte Hosts verfügt. Die Kosten sind im Vergleich zur konsolidierten Topologie höher, da mehr Hosts erforderlich sind. Der Nachteil dieser Topologie besteht darin, dass das Underlay auf alle Top-of-the-Rack-Switches (TOR) ausgeweitet werden muss.

## Anforderungen an die Topologie des konsolidierten NSX Edge-Knotens und des vSAN Stretched Clusters

Für den Einsatz der konsolidierten Topologie ist sicherzustellen, dass die folgenden Anforderungen erfüllt sind:

- Stellen Sie sicher, dass die Host-Computing-Ressourcen f
  ür die NSX Edge-Knoten verf
  ügbar sind.
- Aktivieren Sie BGP über mehrere TOR-Switches auf den beiden Sites hinweg.
- Stellen Sie sicher, dass alle relevanten verteilten virtuellen NSX-Portgruppen (NSX DVPG), die f
  ür die NSX Edge (Edge-TEP, Uplink-TEP, Edge-Verwaltung) erforderlich sind, im physischen Underlay-Netzwerk mithilfe von Drittanbieter-VXLAN ausgeweitet werden.
- Erstellen Sie Host/NSX Edge-VM-Gruppen und Affinitätsregeln, um die NSX Edge-Knoten an Site 1 oder Site 2 anzuheften und so die Migration von NSX Edge-Knoten-VMs zwischen den beiden Sites zu verhindern.

#### Anforderungen der gemeinsam genutzten NSX Edge-Topologie

Die gemeinsam genutzte Topologie ist die bevorzugte Topologie. Konfigurieren Sie einen Edge-Cluster auf jeder Site. Um die gemeinsame Topologie zu verwenden, überprüfen Sie, ob die folgenden Voraussetzungen erfüllt sind:

- Aktivieren Sie BGP über mehrere TOR-Switches auf den beiden Sites hinweg.
- Erstellen Sie Host/NSX Edge-VM-Gruppen und Affinitätsregeln, um die NSX Edge-Knoten an Site 1 oder Site 2 anzuheften und so die Migration von NSX Edge-Knoten-VMs zwischen den beiden Sites zu verhindern.

#### Platzierung von NSX-Komponenten in einer Aktiv/Aktiv-Bereitstellung

#### NSX Manager VMs

NSX Manager VMs werden in der Regel in einem separaten Managementcluster bereitgestellt, der sich außerhalb des Supervisor- oder Arbeitslastclusters befindet.

Stellen Sie die NSX Manager-VMs in einem separaten Managementcluster bereit, der über eine vSAN Stretched Cluster-Topologie verfügt. Stellen Sie die NSX Manager-VMs gleichmäßig auf Site 1 und Site 2 dieses Clusters bereit.

#### NSX Edge VMs

Erstellen Sie NSX Edge-VM-Gruppen und stellen Sie die Edge-VMs gleichmäßig auf Site 1 und Site 2 für gemeinsam genutzte und konsolidierte Topologien bereit.

#### Host-Affinitätsregeln für NSX-Komponenten in einer Aktiv/Aktiv-Bereitstellung

#### NSX Manager VMs

Führen Sie die folgenden Schritte aus:

- 1 Erstellen Sie eine VM-Gruppe zum Anheften der NSX Manager-VMs an Site 1 und eine andere VM-Gruppe zum Anheften von VMs an Site 2. Beispiel: NsxMgrVmGroup-A und NsxMgrVmGroup-B.
- 2 Erstellen Sie eine DRS-Hostgruppe mit allen ESXi-Hosts von Site 1 und eine andere DRS-Hostgruppe mit den ESXi-Hosts von Site 2. Beispiel: HostGroup-A und HostGroup-B.
- 3 Erstellen Sie eine *should*-VM-Host-Affinitätsregel für **NsxMgrVmGroup-A** und **HostGroup-A**.
- 4 Erstellen Sie eine *should*-VM-Host-Affinitätsregel für NsxMgrVmGroup-B und HostGroup-B.

#### NSX Edge VMs

Führen Sie die folgenden Schritte aus:

- 1 Erstellen Sie eine VM-Gruppe für die Hälfte der Anzahl an NSX Edge-VMs. Beispiel: NsxEdgeVmGroup-A.
- 2 Erstellen Sie eine VM-Gruppe für die verbleibenden NSX Edge-VMs. Beispiel: NsxEdgeVmGroup-B.
- 3 Erstellen Sie eine *should*-VM-Host-Affinitätsregel für NsxEdgeVmGroup-A und HostGroup-A.
- 4 Erstellen Sie eine *should*-VM-Host-Affinitätsregel für NsxEdgeVmGroup-B und HostGroup B.

### NSX Advanced Load Balancer-Konfiguration für die Aktiv/Aktiv-Bereitstellung

Sie können NSX Advanced Load Balancer in einem vSAN Stretched Cluster im Aktiv/Aktiv-Modus konfigurieren und verwenden.

#### Komponenten für NSX Advanced Load Balancer

Die NSX Advanced Load Balancer enthält die folgenden Komponenten:

 NSX Advanced Load Balancer Controller. Die Steuerung ist der zentrale Verwaltungsund Kontrollpunkt, der den Lebenszyklus und die Konfigurationen der NSX Advanced Load Balancer-Dienstmodule verwaltet. Dies wird in der Regel außerhalb des Supervisor bereitgestellt.

- Avi-Kubernetes-Operator (AKO). AKO überwacht Kubernetes-Ressourcen und kommuniziert mit der Steuerung, um die entsprechenden Dienste des *Lastausgleichstyps* anzufordern.
- NSX Advanced Load Balancer Dienstmodule. Dienstmodule sind Datenebenen-VMs, die die virtuellen Dienste für die von Supervisor und Supervisor-Arbeitslasten angeforderten Lastausgleichsdienste implementieren. Diese werden in der Regel extern auf Supervisor bereitgestellt und müssen zu den verteilten virtuellen Portgruppen des vSphere Namespace-Netzwerks geroutet werden können, in denen sich die Arbeitslasten befinden. Dies unterstützt nur eine Einzelreplikatbereitstellung.

Verfahren zum Installieren und Konfigurieren der NSX Advanced Load Balancer finden Sie unter Installieren und Konfigurieren der vSphere laaS-Steuerungsebene.

Beachten Sie die folgenden Überlegungen und Einschränkungen, wenn Sie planen, den NSX Advanced Load Balancer zu verwenden:

#### Dienstmodulgruppen erstellen

Dienstmodule werden innerhalb einer Dienstmodulgruppe erstellt. Jede Gruppe fungiert als Isolierungsdomäne, da sie die Definition enthält, wie die Dienste dimensioniert, platziert und hochverfügbar gemacht werden. vSphere IaaS control plane nutzt eine **Standardgruppe** als Vorlage zum Konfigurieren einer Dienstmodulgruppe pro Supervisor. Derzeit ist AKO in Supervisor integriert, sodass die NSX Advanced Load Balancer Controller automatisch Dienstmodule aus der **Standardgruppe** bereitstellt, wenn ein neuer Dienst des *Lastausgleichstyps* mit einem Dienstmodul abgeglichen werden muss.

#### Bereitstellen des NSX Advanced Load Balancer Controller im HA-Modus.

Da der Controller die zentrale Management- und Steuerungsinstanz ist, empfiehlt es sich, ihn in einem Cluster mit drei Knoten einzusetzen. Die HA auf Controller-Ebene erfordert, dass ein Quorum aktiv ist. Wenn einer der Controller-Knoten ausfällt, sind die verbleibenden zwei Knoten weiterhin aktiv. Wenn jedoch zwei Knoten ausfallen, schlägt der gesamte Cluster fehl. Es gibt keinen Verfügbarkeitsvorteil bei der Verteilung von drei Controller-Knoten auf zwei Sites eines vSAN Stretched Clusters. Die Site-Toleranz bleibt in den folgenden Situationen unverändert:

- Site 1 hat zwei Knoten und Site 2 einen Knoten. Site 1 fällt aus, wenn der gesamte Cluster ausfällt. Die Wahrscheinlichkeit, dass ein Site-Ausfall toleriert wird, beträgt 50 % für den Fall, dass Site 2 ausfällt.
- Alle drei Knoten auf befinden sich auf derselben Site. Die Wahrscheinlichkeit, dass ein Site-Ausfall toleriert wird, beträgt 50 % für den Fall, dass die Site ohne Knoten ausfällt.

Das Platzieren aller drei Controller-Knoten auf derselben Site hilft bei der Latenz, da die drei Controller ständig Informationen miteinander austauschen und die Round-Trip-Zeit weniger als 20 Millisekunden betragen muss.

#### Platzierung der NSX Advanced Load Balancer-Komponenten in einer Aktiv/ Aktiv-Bereitstellung

#### NSX Advanced Load Balancer Controller

Stellen Sie einen Satz von drei NSX Advanced Load Balancer-Controllern als HA-Cluster auf derselben Site des vSAN Stretched Clusters bereit.

Generell werden NSX Advanced Load Balancer-Controller außerhalb des Supervisor- oder Arbeitslastclusters und möglicherweise nicht auf einem vSAN Stretched Cluster bereitgestellt, wenn sie nur für Arbeitslasten verwendet werden. Sie können den NSX Advanced Load Balancer jedoch in einer Stretched vSAN-Topologie bereitstellen.

Aufgrund der Einschränkung der **Standardgruppe** gleicht der Controller die Dienste aus derselben **Standardgruppe**-Dienstmodulgruppe aus, wenn mehrere Supervisoren denselben NSX Advanced Load Balancer Controller nutzen. Dies bedeutet, dass Dienstmodule über den Supervisoren hinweg gemeinsam genutzt werden. Um die gemeinsame Nutzung von Dienstmodulen über Supervisoren hinweg zu vermeiden, müssen Sie möglicherweise für jede Supervisor eine eigene NSX Advanced Load Balancer Controller bereitstellen. In diesem Fall kann der NSX Advanced Load Balancer Controller neben den Arbeitslasten im selben vSAN Stretched Cluster ausgeführt werden, in dem der Supervisor ausgeführt wird.

#### NSX Advanced Load Balancer-Dienstmodule

Dienstmodule der **Standardgruppe** können entweder auf dem Arbeitslastcluster oder außerhalb des Clusters ausgeführt werden. Stellen Sie in beiden Szenarien die Dienstmodule gleichmäßig auf Site 1 und Site 2 des vSAN Stretched Clusters bereit.

## Hostaffinitätsregeln für die NSX Advanced Load Balancer-Komponenten in einer Aktiv/Aktiv-Bereitstellung

#### NSX Advanced Load Balancer Controller

Führen Sie die folgenden Schritte aus:

- 1 Erstellen Sie eine VM-Gruppe mit den drei Controllern. Beispiel: AviControllerVmGroup.
- 2 Erstellen Sie eine Hostgruppe mit allen ESXi-Hosts von Site 1. Beispiel: HostGroup-A.
- 3 Erstellen Sie eine *should*-VM-Host-Affinitätsregel zwischen **AviControllerVmGroup** und **HostGroup-A**.

4 Wenn auf jeder Site mindestens drei ESXi-Hosts vorhanden sind, erstellen Sie eine VM-VM-Anti-Affinitätsregel zwischen den drei Controller-VMs. Weitere Informationen finden Sie in der VCF-Dokumentation.

**Hinweis** Wenn jede Site über weniger als drei Hosts verfügt, kann das Erstellen einer Anti-Affinitätsregel das Einschalten eines oder mehrerer Controller verhindern.

#### NSX Advanced Load Balancer-Dienstmodule

Führen Sie die folgenden Schritte aus:

- 1 Erstellen Sie eine VM-Gruppe für die Hälfte der Dienstmodul-VMs der **Standardgruppe**. Beispiel: **AviSEVmGroup-A**.
- 2 Erstellen Sie eine VM-Gruppe für die verbleibenden Dienstmodul-VMs der **Standardgruppe**. Beispiel: **AviSEVmGroup-B**.
- 3 Stellen Sie die Dienstmodule für diese Gruppen bereit, wie im Abschnitt **Platzierungen** beschrieben.
- 4 Erstellen Sie eine *should*-VM-Host-Affinitätsregel für AviSEVmGroup-A und HostGroup-A.
- 5 Erstellen Sie eine *should*-VM-Host-Affinitätsregel für AviSEVmGroup-B und HostGroup-B.
- 6 Erstellen Sie eine Anti-Affinitätsregel, um die Dienstmodule auf verschiedenen Hosts zu platzieren.

**Hinweis** Wenn die Anzahl der zu erstellenden Dienstmodule höher ist als die Anzahl der ESXi-Hosts, lassen die Anti-Affinitätsregeln möglicherweise keine VM-Platzierung, keine vMotion und keinen Neustart zu.

# Konfigurieren des vSAN-Dateidienstes für vSphere IaaS control plane auf vSAN Stretched Clustern

Um dynamische ReadWriteMany(RWX)-Volumes in einem TKG-Cluster zu erstellen, verwenden Sie den vSAN-Dateidienst in der vSAN-Umgebung. Verwenden Sie beim Konfigurieren vSAN-Dateidienstes die entsprechende Affinitäts-Site-Option, die für vSAN Stretched Cluster gilt.

Allgemeine Informationen zum Aktivieren und Konfigurieren des vSAN Dateidienstes und zur Aktivierung der Unterstützung von Dateivolumes auf Ihrem Supervisor finden Sie unter Erstellen von persistenten ReadWriteMany-Volumes in vSphere IaaS control plane.

### Affinitäts-Site-Option

Stellen Sie beim Konfigurieren der Dateidienstdomäne für den vSAN-Dateidienst sicher, dass Sie die Option **Affinitäts-Site** festlegen, die für vSAN-Dateidienst auf dem Stretched Cluster verfügbar ist. Behalten Sie **Beide** als Standardwert bei. Das bedeutet, dass keine Site-Affinitätsregel auf den Dateiserver angewendet wird.

#### Ausführen von vSphere laas Control Plane auf vSAN Stretched Cluster

| ile Service Domain    | Networking                                                                                            |                                                                                                    | >               |  |  |  |  |
|-----------------------|----------------------------------------------------------------------------------------------------|----------------------------------------------------------------------------------------------------|-----------------|--|--|--|--|
| 1 File Consise Domain | Protocol                                                                                              | IPv4 ~                                                                                                    |                 |  |  |  |  |
| File Service Domain   | DNS servers                                                                                           | 10.185.15.245,10.161.191.241                                                                                                    |                 |  |  |  |  |
| 2 Networking          |                                                                                                    | IP address of the DNS server, which is used to resolve the host names within the DNS<br>domain. Add multiple DNS servers by separating them by comma.                                                                                     |                 |  |  |  |  |
| 2. Diractory consist  | DNS suffixes                                                                                          | vsanfs-sh.prv                                                                                                    |                 |  |  |  |  |
| 4 Deview              |                                                                                                    | The list of DNS suffixes, which can be resolved by the DNS servers. Provide exhaustive list of<br>all DNS domains and subdomains from where clients can access the file shares. Add multiple<br>DNS suffixes by separating them by comma. |                 |  |  |  |  |
| 4 NOVION              | Subnet mask                                                                                           | 255.255.240.0                                                                                                    |                 |  |  |  |  |
|                       | Gateway                                                                                               | 10.186.111.254                                                                                                    |                 |  |  |  |  |
|                       | IP Pool                                                                                               |                                                                                                    |                 |  |  |  |  |
|                       | Mount all the shares of this file<br>used to redirect the client to c     Each IP can support maximum | Col. Desk upper advolt, advolte 2 anier finitionen on the advoltesses as the number of in Rass in the Cussien.                                                                                                    |                 |  |  |  |  |
|                       | shares. SMB file shares maxim<br>Primary IP address ①                                                 | DNS name ① LOOKUP DNS                                                                                                    | Affinity site ① |  |  |  |  |
|                       | AUTOFILL                                                                                              | Ŭ                                                                                                    |                 |  |  |  |  |
|                       | 0 10.186.97.52                                                                                        | h10-186-97-52.vsanfs-sh.p                                                                                                    | Either v        |  |  |  |  |
|                       | 0 10.186.97.53                                                                                        | h10-186-97-53.vsanfs-sh.p                                                                                                    | Either 🗸 🛞      |  |  |  |  |
|                       | ~                                                                                                    |                                                                                                    | -               |  |  |  |  |
|                       |                                                                                                    |                                                                                                    |                 |  |  |  |  |